## Microsoft Outlook 2010 ı ilk çalıştırıyorsanız aşağıdaki basamakları izleyin...

| Microsoft Outlook 2010 Başlar                                                   | igic                                     |                                        |                                       |                    |                  |                   | >          |
|---------------------------------------------------------------------------------|------------------------------------------|----------------------------------------|---------------------------------------|--------------------|------------------|-------------------|------------|
|                                                                                 | Micro                                    | osoft O                                | utlook                                | 20                 | 10 Baş           | langıç            |            |
|                                                                                 | Microsoft<br>Başlangıç                   | t Outlook 2010'u<br>; Sihirbazı'na hoş | ı yapılandırma sü<br>ş geldiniz.      | irecinde           | size yol göstere | ecek Microsoft Ou | tlook 2010 |
|                                                                                 |                                          |                                        |                                       |                    | < Geri           | İleri >           | İptəl      |
| Hesap Yapılandırma                                                              |                                          |                                        |                                       |                    |                  |                   | <u>)</u>   |
| E-posta Hesapları                                                               |                                          |                                        |                                       |                    |                  |                   | 苶          |
| Outlook'u Internet E-posta,<br>bağlanacak şekilde yapıland<br>© Evet<br>© Hayır | , Microsoft Exch<br>dırabilirsiniz. E-pi | ange veya başk<br>osta hesabi yapı     | a bir E-posta su<br>landırmak istiyor | nucusunu<br>musunu | a<br>12?         |                   |            |
|                                                                                 |                                          |                                        |                                       |                    | < Geri           | Ileri >           | İptəl      |

Microsoft Outlook 2010 ı daha önceden çalıştırdıysanız...

Programı açıyoruz menüden "Dosya" "Bilgi"yi seçin ve "Hesap Ekle"ye tıklayın.

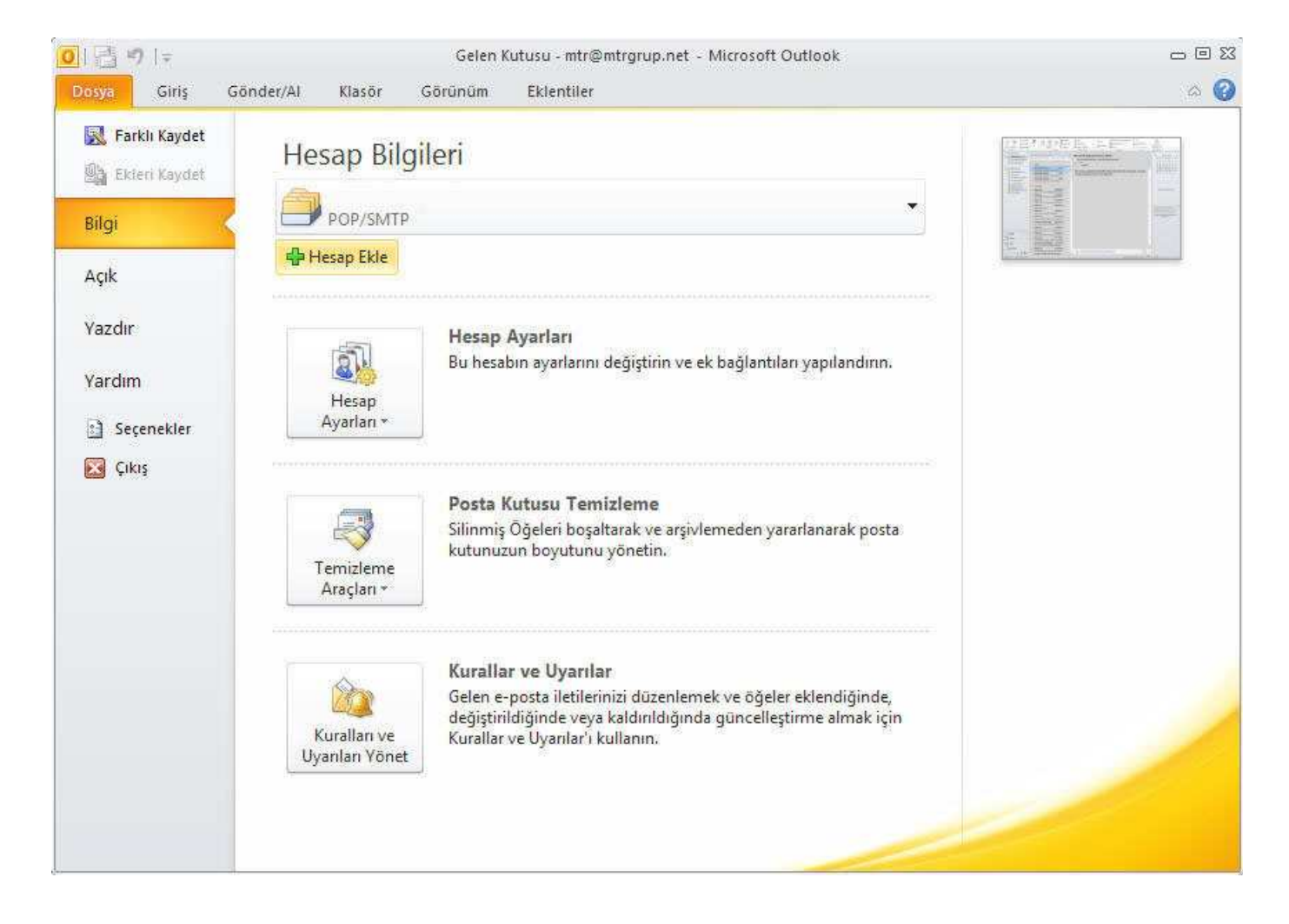

## "Sunucu ayarlarını veya ek sunucu türlerini el ile yapılandır" ı seçiyoruz.

| Otomatik Hesap Kurulun<br>Diğer sunucu türlerine b | nu<br>ağlanın.                                         |        | 芯             |
|----------------------------------------------------|--------------------------------------------------------|--------|---------------|
| C E-posta Hesabi                                   |                                                        |        |               |
| Adiniz:                                            | Örnek: Ellen Adams                                     |        |               |
| E-poșta Adresi:                                    | Örnek: elen@contoso.com                                |        |               |
| Parola:                                            |                                                        |        |               |
| ,                                                  | İnternet servis sağlayıcınızın verdiği parolayı yazın. |        |               |
| C Metin İletisi (SMS)                              |                                                        |        |               |
| 🖲 Sunucu ayarlarını vey                            | a ek sunucu türlerini el ile yapılandır                |        |               |
|                                                    |                                                        | < Geri | İleri > İptal |

"İnternet E-posta" seçili iken ileriye tıklanır.

| ni Hesap Ekle                                                                                                    |                  |       |
|----------------------------------------------------------------------------------------------------|------------------|-------|
| Hizmet Seç                                                                                                    |                  | T.    |
| Internet E-posta E-posta iletisi nöndermek ve almak icin POP veva IMAP supucupuza bağlı                                        | anin.            |       |
| C Microsoft Exchange veya uyumlu bir hizmet<br>E-posta iletilerine, takvime, kişilere, fakslara ve sesli posta iletilerine bağ | lanın ve erişin. |       |
| Metin İletisi (5M5) Mobile ileti hizmetine bağlanın.                                                                           |                  |       |
|                                                                                                    |                  |       |
|                                                                                                    |                  |       |
|                                                                                                    |                  |       |
|                                                                                                    |                  |       |
|                                                                                                    |                  |       |
|                                                                                                    | < Geri İleri >   | İptal |

Adınız : Adımızı yazıyoruz. E-posta Adresi: (<u>isminiz@alanadiniz.com</u>) Kullanıcı Adı: (<u>isminiz@alanadiniz.com</u>) Parola: Şifremizi buraya yazıyoruz. Hesap Türü (POP3) "Gelen posta sunucusu" ve "Giden posta sunucusu (SMTP)" bilgileri mail.alanadiniz.com olarak dolduruluyor. Sonra, "Diğer Ayarlar"a tıklıyoruz.

| <b>Internet E-posta Ayarları</b><br>Tüm bu ayarlar e-posta hesabınızın çalışabilmesi için gereklidi                                                                                                    | <b>.</b>                                                                                                    |
|----------------------------------------------------------------------------------------------------|----------------------------------------------------------------------------------------------------|
| Kullanıcı Bilgileri         Adınız:       isminiz@alanadiniz.com         E-posta Adresi:       isminiz@alanadiniz.com         Sunucu Bilgileri       POP3         Hesap Türü:       POP3         Gelen posta sunucusu:       mail.alanadiniz.com         Giden posta sunucusu (SMTP):       mail.alanadiniz.com         Giden posta sunucusu (SMTP):       mail.alanadiniz.com         Oturum Açma Bilgileri       mail.alanadiniz.com         Kullanıcı Adı:       isminiz@alanadiniz.com         Parola       isminiz@alanadiniz.com         Parolayı anımsa       Image alanadiniz.com         Güvenli Parola Kimlik Doğrulaması (SPA) kullanarak oturum açılışını       Mail alanadiniz.com | Hesap Ayarlarını Sına<br>Bu ekrandaki tüm bilgileri doldurduktan sonra, aşağıdaki<br>düğmeyi tiklatarak hesabınızı sınamanızı öneririz. (Ağ<br>bağlantısı gerekiyor).<br>Hesap Ayarlarını Sına<br>Ir tleri düğmesini tiklatarak Hesap Ayarlarını sınayın<br>Feni iletilerin teslim yeri:<br>Ir Yeni Outlook Veri Dosyası<br>Ir Yarolan Outlook Veri Dosyası<br>Ir Gözat |

Bu pencerede "Giden Sunucusu" sekmesine gelip, "Giden sunucum (SMTP) için kimlik doğrulaması gerekiyor"u seçiyoruz.

| In                               | nternet | e-posta Ayarlari                                                                                                    | *                                                                                                    |
|----------------------------------|---------|----------------------------------------------------------------------------------------------------|----------------------------------------------------------------------------------------------------|
| Kul<br>Adır<br>E-pi              | Genel   | Giden Sunucusu Bağlantı Gelişmiş<br>len sunucum (SMTP) için kimlik doğrulaması gerekiyor<br>Gelen posta sunucum ile aynı ad ayarlarını kullan<br>Oturum açarken kullanılacak:<br>Kullanıcı Adı:<br>Parola: | Ayarlarını Sına<br>ndaki tüm bilgileri doldurduktan sonra, aşağıdaki<br>i tıklatarak hesabınızı sınamanızı öneririz. (Ağ<br>sı gerekiyor)                         |
| Sur<br>Hes<br>Gek<br>Gidk<br>Ott | c       | Parolayı anımsa     Güvenli Parola Kimlik Doğrulaması (SPA) iste Posta göndermeden önce gelen posta sunucusunda oturum aç                                                                                  | Ayarlarını Sına<br>Ieri düğmesini tiklatarak Hesap Ayarlarını sınayın<br><b>tilerin teslim yeri:</b><br>Yeni Outlook Veri Dosyası<br>Yarolan Outlook Veri Dosyası |
| Pan                              |         |                                                                                                    | Gözət                                                                                                    |
|                                  |         |                                                                                                    | Diğer Ayarlar                                                                                                    |

## Sonra, aynı penceredeki

"Gelişmiş" sekmesinde "Giden sunucusu (SMTP)" bölümünü 587 olarak değiştiriniz. "Teslim" kısmındaki "İletinin bir kopyasını sunucuda bırak" seçeneği aktif ise başındaki çentiği tıklayarak kaldırıyoruz.

| Sunucu Bağlantı Noktası Numaraları<br>Gelen sunucusu (POP3): 110 Varsayılanları Kullan<br>□ Bu sunucu şifreli bir bağlantı (SSL) gerektirir<br>Giden sunucusu (SMTP): 587<br>Aşağıdaki şifreli bağlantı türünü kullan: Yok<br>Sunucu Zaman Aşımı Sayısı<br>Kısa "/ Uzun 1 dakika<br>Teslim<br>□ İletinin bir kopyasını sunucuda bırak<br>□ Sunucudan 14 = gün sonra kaldır<br>□ Silinmiş Öğeler'den silindiğinde sunucudan kaldır |          | Giden Sunucusu Bağlantı Gelişmiş                  |   |
|----------------------------------------------------------------------------------------------------|----------|---------------------------------------------------|---|
| Gelen sunucusu (POP3): 110 Varsayılanları Kullan<br>Bu sunucu şifreli bir bağlantı (SSL) gerektirir<br>Giden sunucusu (SMTP): 587<br>Aşağıdaki şifreli bağlantı türünü kullan: Yok<br>Sunucu Zaman Aşımı Sayısı<br>Kısa "/ Uzun 1 dakika<br>Teslim<br>Iletinin bir kopyasını sunucuda bırak<br>Sunucudan 14 gün sonra kaldır<br>Silinmiş Öğeler'den silindiğinde sunucudan kaldır                                                 | Sunucu   | Bağlantı Noktası Numaraları                       | - |
| Bu sunucu şifreli bir bağlantı (SSL) gerektirir Giden sunucusu (SMTP): 587 Aşağıdaki şifreli bağlantı türünü kullan: Yok Sunucu Zaman Aşımı Sayısı Kısa "/                                                                                                    | Gelen    | sunucusu (POP3): 110 Varsayılanları Kullan        |   |
| Giden sunucusu (SMTP): 587<br>Aşağıdaki şifreli bağlantı türünü kullan: Yok<br>Sunucu Zaman Aşımı Sayısı<br>Kısa "→ Uzun 1 dakika<br>Teslim<br>Iletinin bir kopyasını sunucuda bırak<br>I İletinin bir kopyasını sunucuda bırak<br>I Sunucudan 14 gün sonra kaldır<br>Silinmiş Öğeler'den silindiğinde sunucudan kaldır                                                                                                    | Г        | Bu sunucu şifreli bir bağlantı (SSL) gerektirir   |   |
| Aşağıdaki şifreli bağlantı türünü kullan: Yok 💽<br>Sunucu Zaman Aşımı Sayısı<br>Kısa "/ Uzun 1 dakika<br>Teslim<br>Iletinin bir kopyasını sunucuda bırak<br>I Sunucudan 14 🛒 gün sonra kaldır<br>I Silinmiş Öğeler'den silindiğinde sunucudan kaldır                                                                                                    | Giden    | sunucusu (SMTP): 587                              |   |
| Sunucu Zaman Aşımı Sayısı<br>Kısa "/ Uzun 1 dakika<br>Teslim<br>Iletinin bir kopyasını sunucuda bırak<br>I Sunucudan 14 gün sonra kaldır<br>Sunucudan 34 gün sonra kaldır                                                                                                    | A;       | şağıdaki şifreli bağlantı türünü kullan: Yok      | • |
| Kısa "/ Uzun 1 dakika<br>Teslim<br>Iletinin bir kopyasını sunucuda bırak<br>IV Sunucudan 14 🔄 gün sonra kaldır<br>IV Silinmiş Öğeler'den silindiğinde sunucudan kaldır                                                                                                    | Sunucu   | Zaman Aşımı Sayısı                                |   |
| Teslim<br>Iletinin bir kopyasını sunucuda bırak<br>I Sunucudan 14<br>Sunucudan 14<br>Sunucudan kəldır                                                                                                    | Kisa     | -)                                                |   |
| <ul> <li>İletinin bir kopyasını sunucuda bırak</li> <li>Sunucudan 14 gün sonra kaldır</li> <li>Silinmiş Öğeler'den silindiğinde sunucudan kaldır</li> </ul>                                                                                                    | Teslim - |                                                   | _ |
| 🔽 Sunucudan 👔 🚍 gün sonra kaldır 🗖 Silinmiş Öğeler'den silindiğinde sunucudan kaldır                                                                                                    | 🕅 İle    | etinin bir kopyasını sunucuda bırak               |   |
| 🗖 Silinmiş Öğeler'den silindiğinde sunucudan kaldır                                                                                                    | IV       | 🛿 Sunucudan 🛛 👖 gün sonra kaldır                  |   |
|                                                                                                    | i i E    | Silinmiş Öğeler'den silindiğinde sunucudan kaldır |   |
|                                                                                                    | 8        |                                                   |   |
|                                                                                                    | 1        |                                                   |   |
|                                                                                                    |          |                                                   |   |
|                                                                                                    |          |                                                   |   |
|                                                                                                    |          |                                                   |   |
|                                                                                                    |          |                                                   |   |

## Tamam a tıkladıktan sonra

İsterseniz "Hesap Ayarlarını Sına"ya tıklayarak bir sorun olup olmadığını görebilirsiniz.

| ırıkler! Tum sınamalar başarıyla tamamlandı. Devam e                                     | tmek için Kapat'ı tıklatın.       | Durdur |
|------------------------------------------------------------------------------------------|-----------------------------------|--------|
|                                                                                          |                                   | Kapat  |
| örevler Hatalar I                                                                        |                                   |        |
| The content                                                                              |                                   |        |
| Görevler                                                                                 | Durum                             |        |
| Sörevler                                                                                 | Durum Tamamlandı                  |        |
| Sörevler<br>Gelen posta sunucusunda (POP3) oturum açı<br>Sınama e-posta iletisi gönderin | Durum<br>Tamamlandi<br>Tamamlandi |        |
| Görevler<br>Gelen posta sunucusunda (POP3) oturum açı<br>Sınama e-posta iletisi gönderin | Durum<br>Tamamlandı<br>Tamamlandı |        |

Sonra, "ileri"ye tıklıyoruz. Karşımıza çıkan pencerede "Son"a tıklıyoruz.

| Yeni Hesap Ekle |                                                                                                    | ×                      |
|-----------------|----------------------------------------------------------------------------------------------------|------------------------|
| Yeni Hesap Ekle | <b>Tebrikler!</b><br>Hesabınızı kurmak için gerekli olan tüm bilgileri hatasız girdiniz.<br>Sihirbazı kapatmak için Son'u tıklatın. | Albaşka bir hesap ekle |
|                 | < Geri                                                                                                    | Son                    |